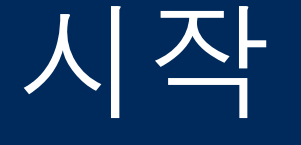

중요 설치 정보

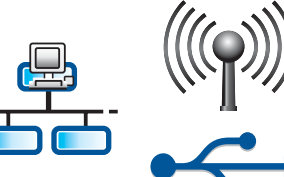

무선 또는 유선 네트워크 사용자: 이 설치 설명서의 지침에 따라 HP All-in-One을 네트 워크에 추가해야 합니다.

USB 케이블 사용자: A2 단계까지는 USB 케이블을 연결하지 마십시오.

## 2 테이프를 모두 제거하고 디스플레이 들어 올리기

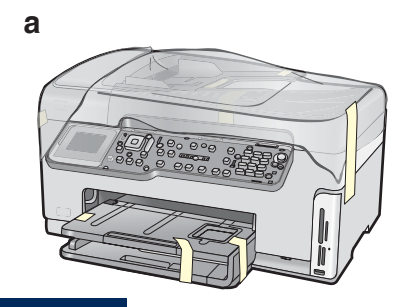

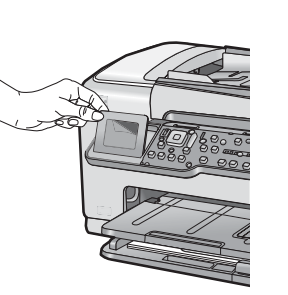

- a 덮개 및 장치 앞, 뒤 및 양쪽에서 테이프와 보호용 필름을 제거합니다.
- b 컬러 그래픽 디스플레이를 들어 올리고 보호 용 필름을 제거합니다. 디스플레이 높이를 보기에 적절한 위치로 조정할 수 있습니다.

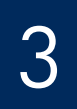

# 구성 품목 확인

b

기본 설명서

어댑터

전원 코드

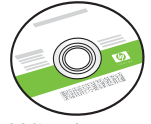

Windows CD

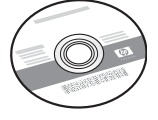

Mac CD

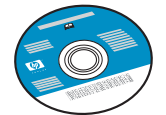

사용 설명서 CD 이 CD는 소프트웨어에 도움말이 제공되지 않 는 일부 언어에 포함될 수 있습니다.

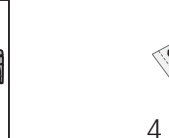

4 x 6인치(10 x 15 cm) 인화지

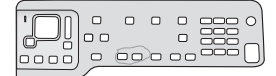

제어판 커버(이미 부착되어 있을 수도 있음)

잉크 카트리지

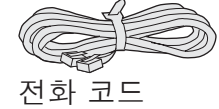

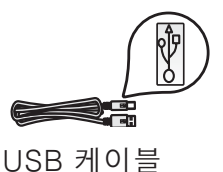

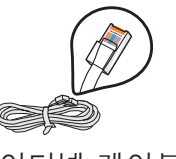

이더넷 케이블\*

\* 별도 구입해야 할 수 있습니다.

상자의 내용물이 다를 수 있습니다.

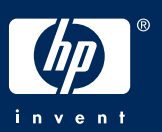

HP Photosmart C6100 All-in-One series 설치 설명서

# 제어판 커버 부착(사전 부착되지 않은 경우)

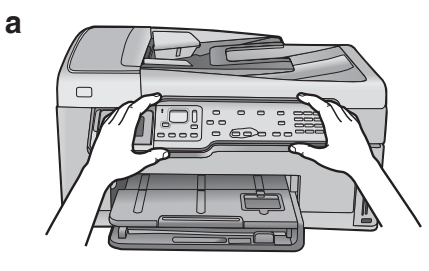

a 장치의 버튼 위에 제어판 커버를 놓습니다.

맨아래 용지함에 용지 넣기

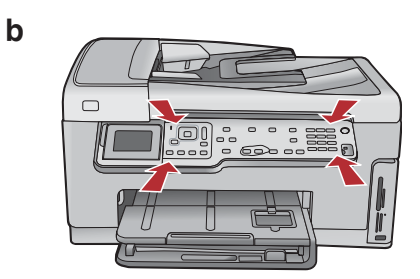

b 딸칵 소리가 나며 끼워질 때까지 가장자리를 모두 단단히 눌러 고정시킵니다. 모든 버튼 이 커버에 있는 구멍으로 빠져 나오는지 확 인합니다.

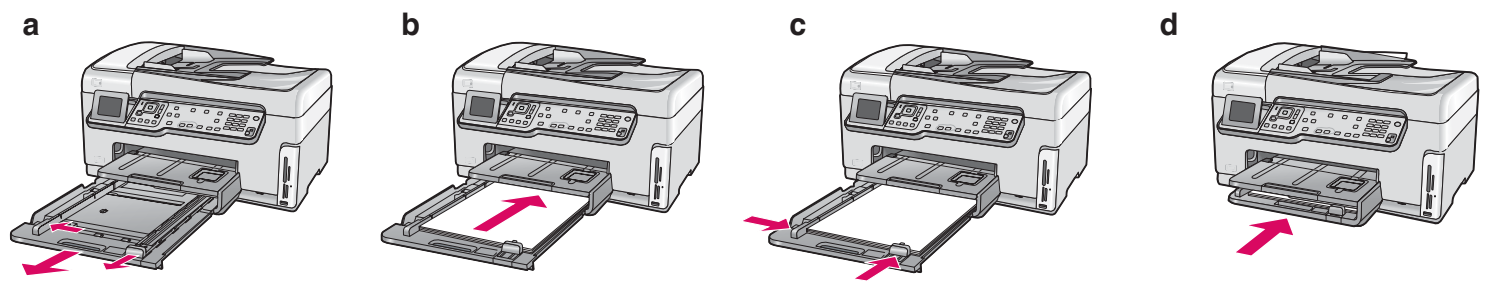

하단 용지함에 일반 백지를 넣습니다. 정렬하려면 일반 용지가 필요합니다.

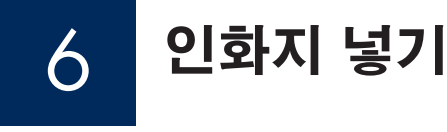

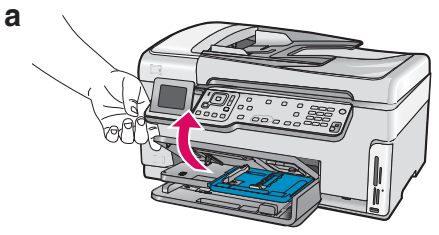

a 출력 용지함을 들어 올립니 다.

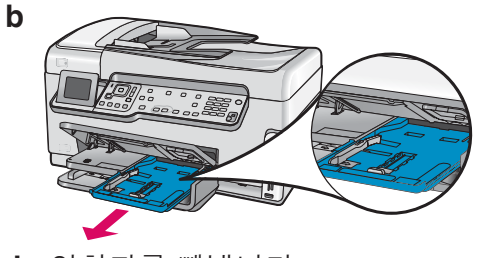

**b** 인화지를 빼냅니다.

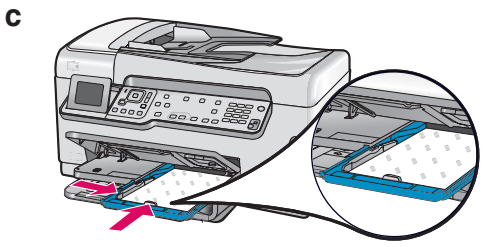

C 사진 용지함에 샘플 팩에 있는 4x6인 치(10x15cm) 크기의 인화지를 광택 면이 아래로 가도록 넣습니다.

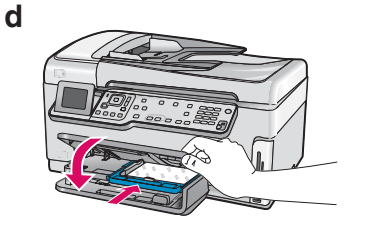

d 출력 용지함을 내리고 인화 지 용지함을 밀어 넣습니다.

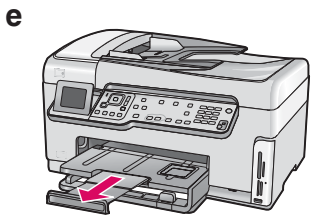

e 용지함 확장기를 당기고 용지 고정장치를 들어 올립니다.

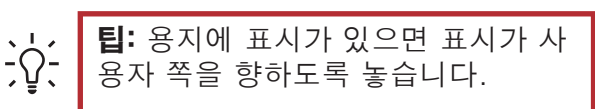

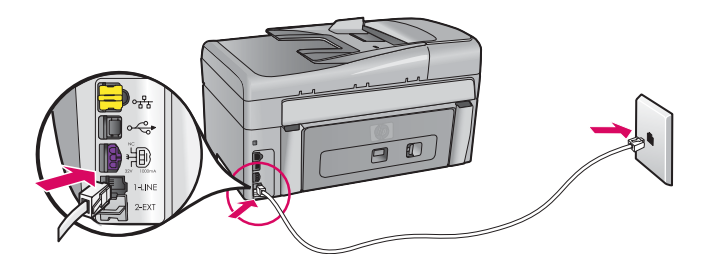

제공된 전화 코드의 한 쪽 끝을 **1-LINE**이라 는 포트에 꽂고 다른 쪽 끝을 벽면 잭에 연결 합니다.

전용 전화선을 사용하는 경우나 다른 팩스 설 치 옵션에 대한 도움말을 보려면 기본 설명서 를 참조하십시오.

8

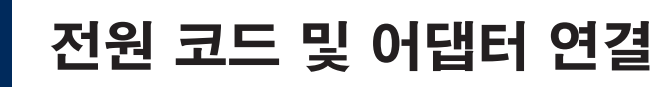

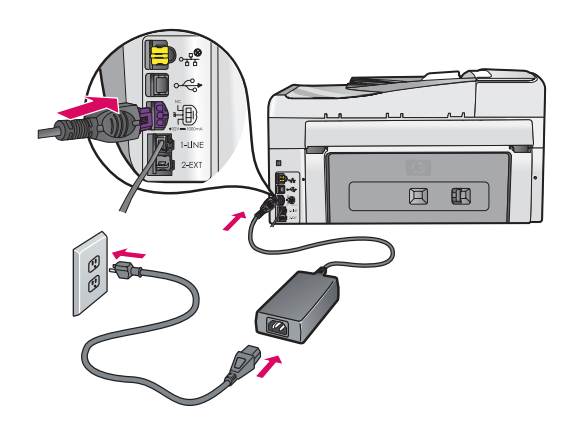

**USB 케이블 사용자:** 설명서 후반부에 지시 가 나오기 전까지는 USB 케이블을 연결하 지 마십시오.

9

전원 버튼 누르기

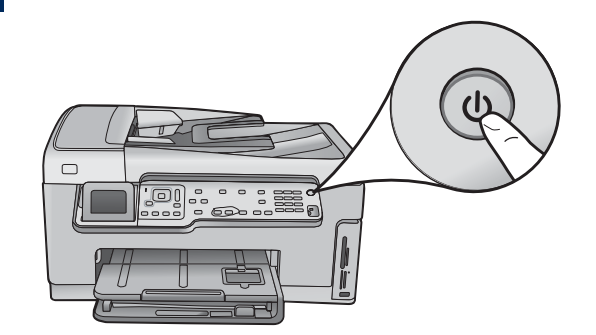

**전원** 버튼을 누른 후 컬러 그래픽 디스플레이에 메시 지가 나타날 때까지 기다리십시오.

10

а

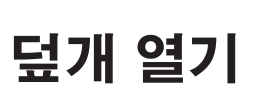

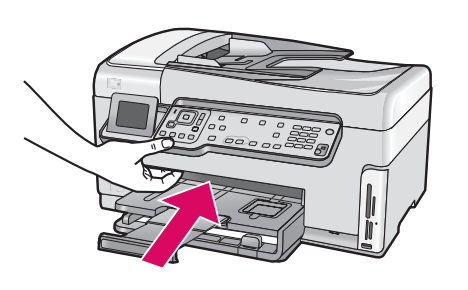

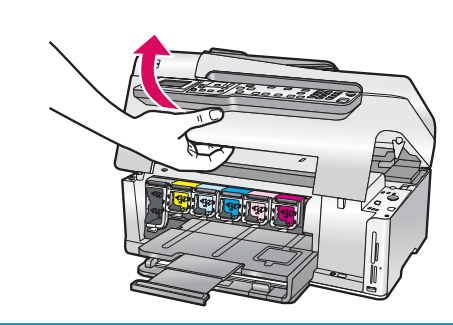

b

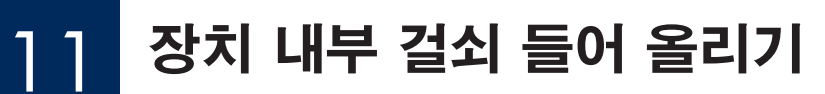

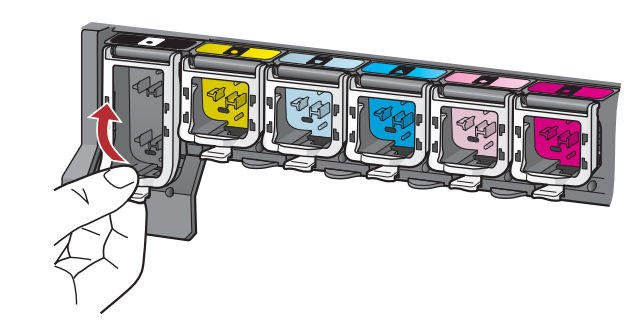

а

b

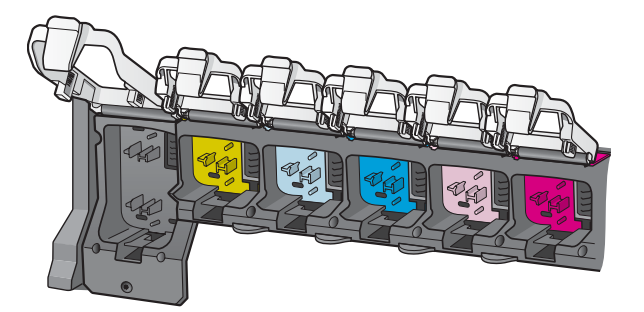

- a 각 걸쇠의 하단을 눌러 잠금을 푼 후 걸쇠를 들어 올립 니다.
- **b** 걸쇠 여섯 개를 모두 올립니다.

# 12 카트리지 여섯 개 모두 넣기

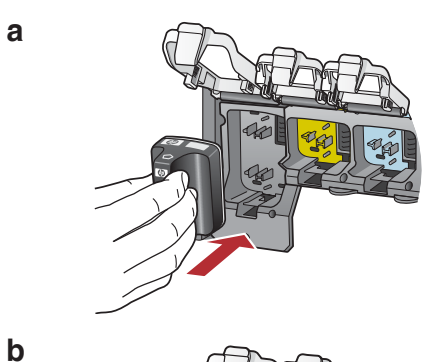

잉크 카트리지의 색상 및 패턴과 인쇄 캐리지의 색상 및 패턴을 맞추십시오.

- a 검정 잉크 카트리지를 왼쪽에서 첫 번째 슬롯에 밀어 넣습니다. 걸쇠를 닫습니다.
- b 컬러 잉크 카트리지마다 동일한 절차를 반복합니다.
- c 걸쇠가 제대로 고정되었는지 확인하십시오.

**참고:** 프린터와 함께 제공되는 잉크 카트리지만 사용하 십시오. 이러한 카트리지의 잉크는 처음 설치할 때 프린 트헤드 어셈블리에 있는 잉크와 혼합되도록 특수하게 제 조되었습니다.

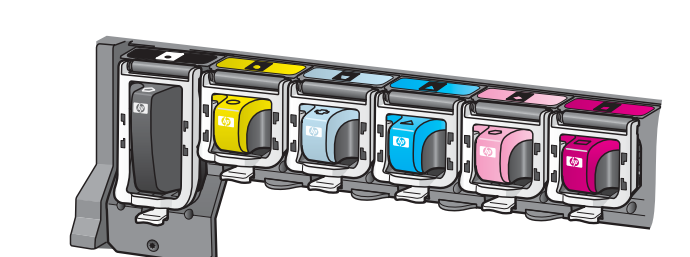

С

# 13 덮개를 닫고 메시지의 지시에 따르기

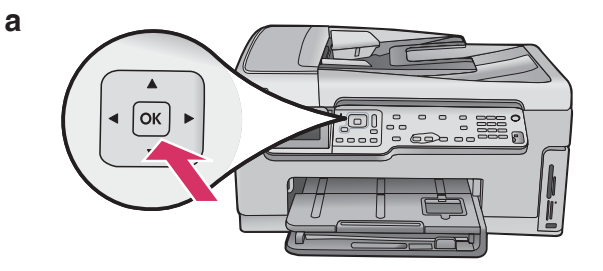

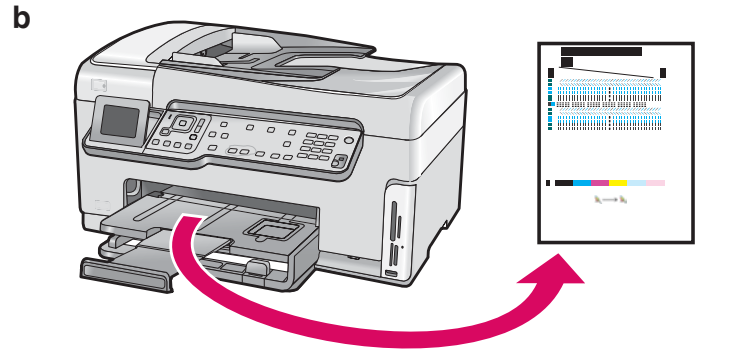

a 덮개를 닫으면 일반 백지를 넣으라는 메시지가 표시됩 니다. 해당 용지를 넣었는지 확인한 후 OK 버튼을 누 르면 처리가 시작됩니다. 자치가 이크 카트리지를 추기하하고 프리터를 적렴한

장치가 잉크 카트리지를 초기화하고 프린터를 정렬합 니다. 이 작업은 5분 정도 소요됩니다.

**주의:** 이 시점에서 HP All-in-One의 연결을 해제하거 나 끄지 마십시오. 장치에서 소음이 들릴 수 있습니다.

b 정렬 페이지를 인쇄한 후 정렬이 완료됩니다. 디스플 레이의 상태를 점검한 다음 OK를 누릅니다. 정렬 페 이지는 재활용하거나 버리십시오.

# 14 HP All-in-One 연결

HP All-in-One을 컴퓨터나 네트워크에 연결하는 지침은 다음 페이지에서 계속됩니다.

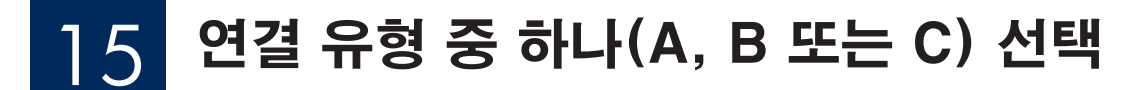

### A: USB 연결 - 아직 연결하지 않음

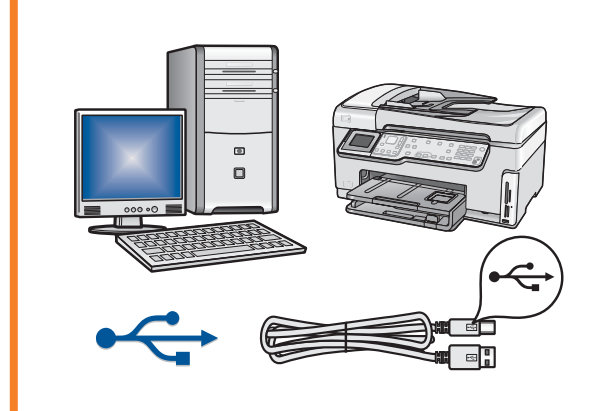

HP All-in-One을 한 컴퓨터에 직접 연결하려면 이 연결 유형을 사용합니다. (A2 단계까지 USB 케이블을 연결하지 마십시오.) 필요한 장비: USB 케이블. USB 연결의 경우 단원 A(7페이지)의 지침으로 이동하십시오.

### B: 이더넷(유선) 네트워크

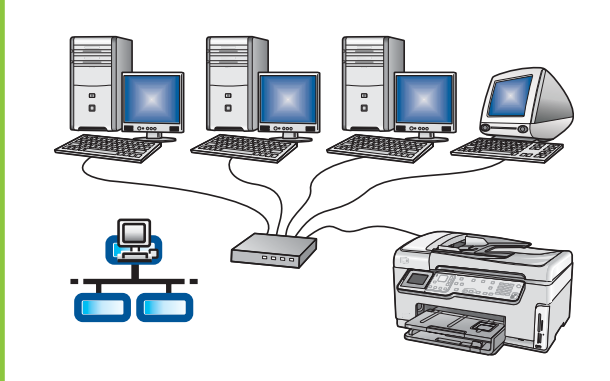

HP All-in-One과 네트워크를 이더넷으로 연결하려면 이 연결 유형 을 사용하십시오.

필요한 장비: 라우터 및 이더넷 케이블.

이더넷 케이블 연결의 경우 단원 B(9페이지)의 지침으로 이동하십 시오.

### C: 무선 네트워크

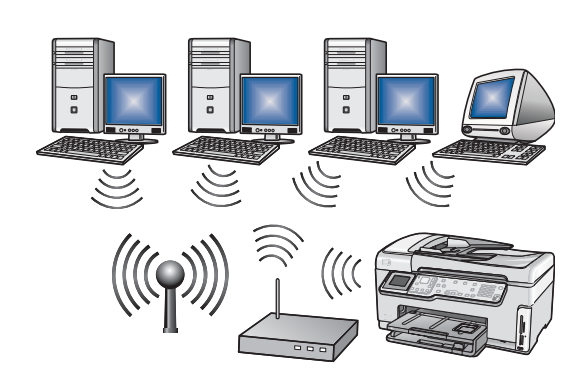

HP All-in-One과 네트워크를 무선(802.11 b 또는 g)으로 연결하려 면 이 연결 유형을 사용하십시오.

필요한 장비: 무선 라우터\*.

무선 네트워크 연결의 경우 단원 C1(11페이지)의 지침으로 이동하십 시오.

\***참고:** 무선 라우터가 없지만 무선 컴퓨터를 HP All-in-One에 연결 하려면 기본 설명서의 **무선 임시 네트워크 설치** 단원을 참조하십시오. 단원 A: USB 연결

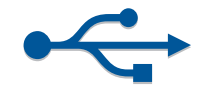

# A] 올바른 CD 선택

#### Windows 사용자:

- a 컴퓨터의 전원을 켜고 필요하다면 로그인한 다음 바 탕 화면이 나타날 때까지 기다립니다.
- **b** HP All-in-One **Windows** CD를 넣습니다.

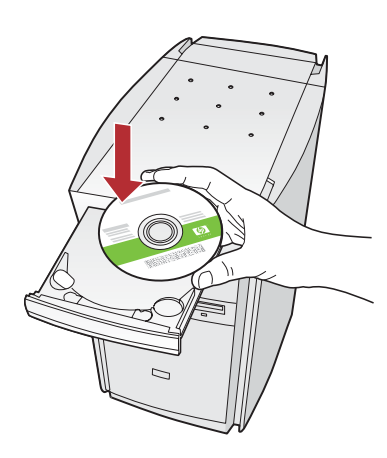

**참고:** 시작 화면이 나 타나지 않으면 **내 컴 퓨터**, HP 로고가 있는 **CD-ROM** 아이콘 및 **setup.exe**를 차례로 두 번씩 누릅니다.

#### Mac 사용자:

a 컴퓨터의 전원을 켜고 필요하다면 로그인한 다음 바 탕 화면이 나타날 때까지 기다립니다.

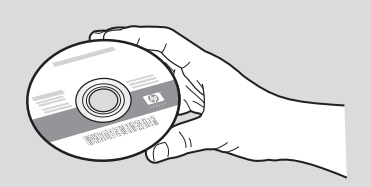

- **b** HP All-in-One **Mac** CD를 준비합니다.
- **c** 다음 페이지로 갑니다.
- c 화면의 지침에 따라 소프트웨어를 설치합니다.
- d 연결 유형 화면에서 컴퓨터에 직접 연결합니다를 선 택합니다.
- e 다음 페이지로 갑니다.

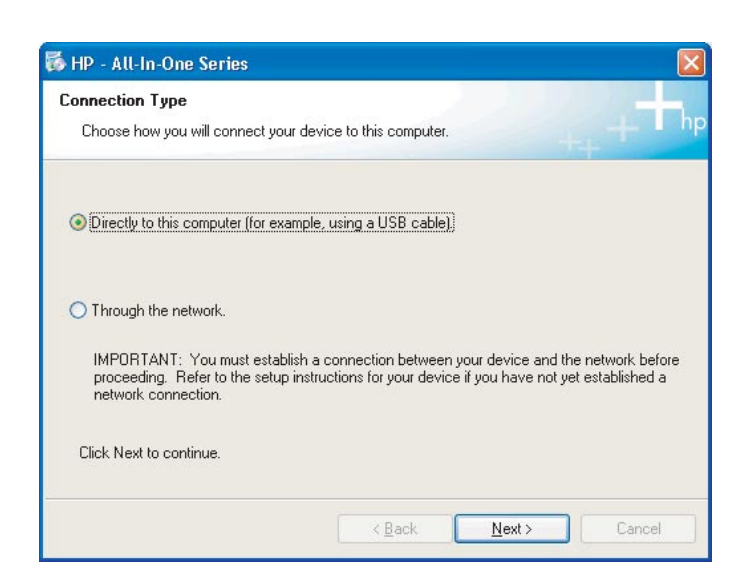

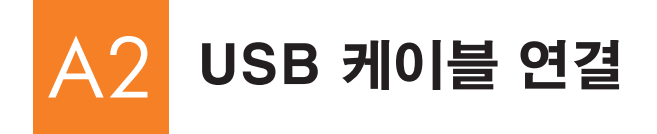

#### Windows 사용자:

a USB 케이블을 연결하라는 지시가 나올 때까지 화면의 지시에 따릅니다. (여기에 몇 분이 걸릴 수 있습니다.)

메시지가 나타나면 USB 케이블을 HP All-in-One의 뒷면 포트와 컴퓨터의 **USB 포트**에 차례 로 연결합니다.

#### Mac 사용자:

a USB 케이블로 컴퓨터와 장치 뒷면의 USB 포트를 연결합니다.

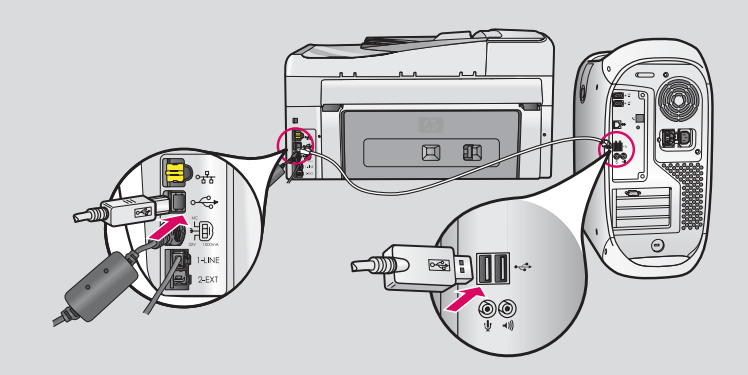

- b HP All-in-One Installer 아이콘을 두 번 누릅 니다.
- c 설치 길잡이를 포함하여 모든 화면을 완료합니다.

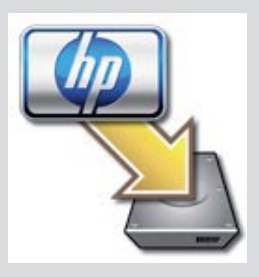

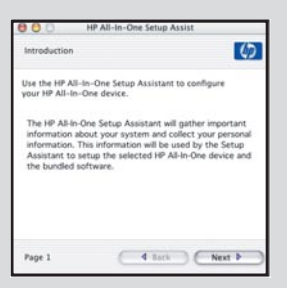

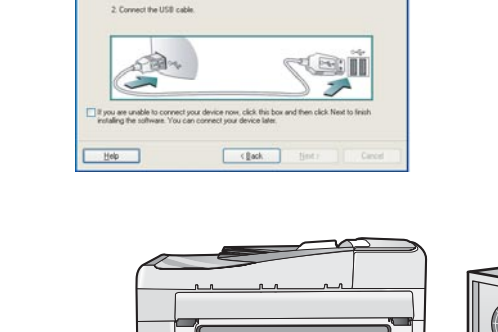

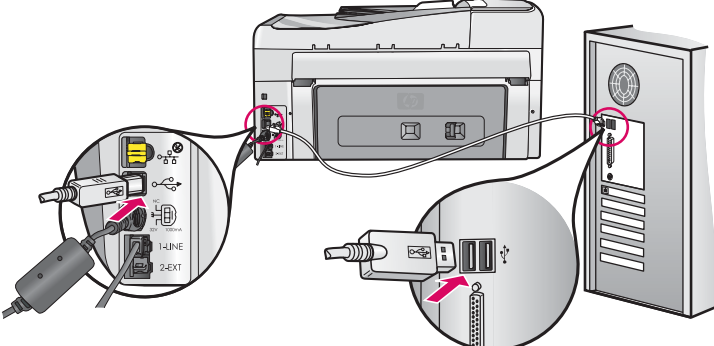

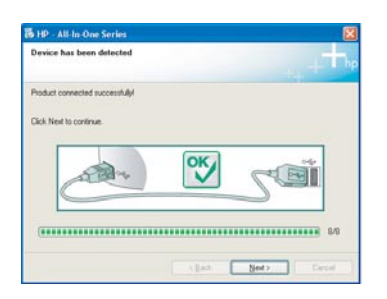

b 화면의 지침에 따라 소프트웨어 설치를 완료합니 다.

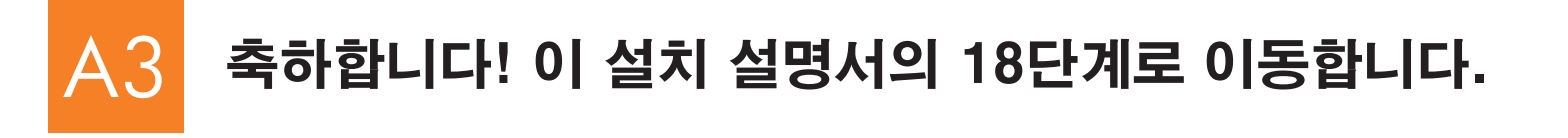

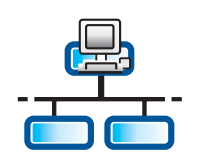

B

b

결하십시오.

## 이더넷 케이블 연결

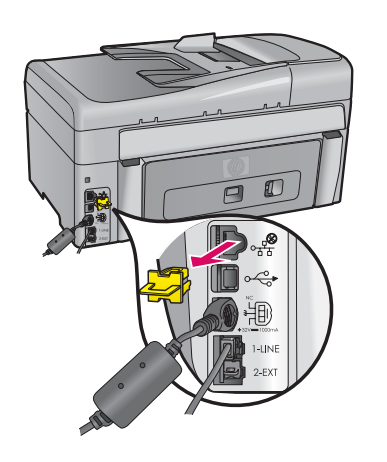

- a 별도로 구입한 이더넷 케이블을 준비해야 할 수 있습니다.
- **b** 장치 뒤쪽에서 노란색 플러그를 제거합니다.
- c 이더넷 케이블 한 쪽 끝을 장치 뒤쪽의 이더넷 포트에 연결합니 다.
- **d** 이더넷 케이블의 다른쪽 끝을 라우터에 연결합니다.

**중요:** 컴퓨터와 HP All-in-One은 동일한 활성, 작동하는 네트워 크에 있어야 합니다. DSL 또는 케이블 모뎀을 사용하는 경우 HP All-in-One에서 케

이블 모뎀으로 이더넷 케이블을 연결하지 마십시오. 라우터로만 연

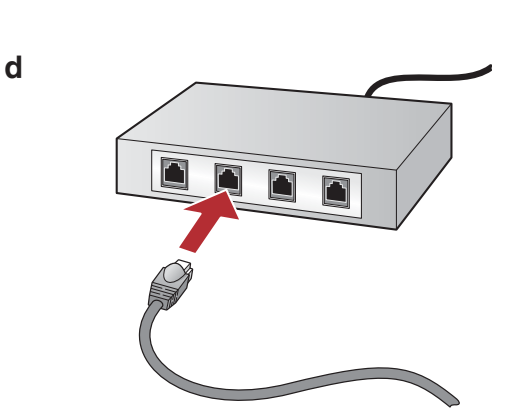

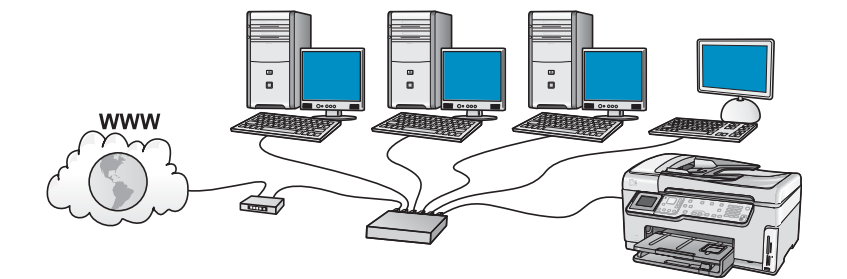

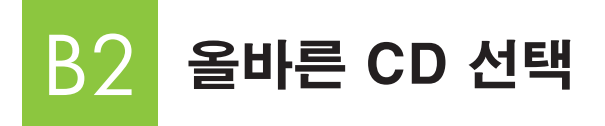

### Windows 사용자:

- a 컴퓨터의 전원을 켜고 필요하다면 로그인한 다음 바 탕 화면이 나타날 때까지 기다립니다.
- **b** HP All-in-One **Windows** CD를 넣습니다.

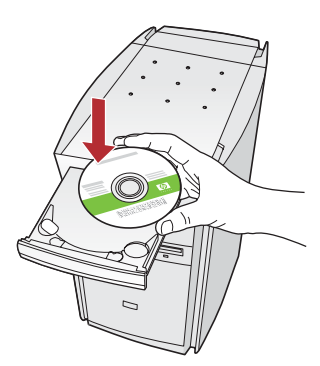

**참고:** 시작 화면이 나타나지 않으면 **내 컴퓨터**, HP 로고 가 있는 **CD-ROM** 아이콘 및 setup.exe를 차례로 두 번 씩 누릅니다.

- c 화면의 지침에 따라 소프트웨어를 설치합니다.
- d 연결 유형 화면에서 네트워크 사용을 선택합니다. 화 면의 지침에 따릅니다.

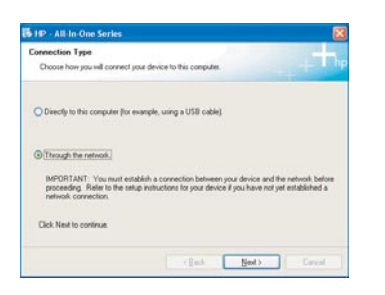

- e 방화벽 소프트웨어는 HP 소프트웨어가 네트워크 에 액세스를 시도하고 있다는 경고를 표시할 수 있 습니다. 액세스를 "항상" 허용하도록 하여 이 메 시지에 응답해야 합니다. 그런 다음 HP 소프트웨 어 설치를 계속합니다.
- f 다음 페이지로 갑니다.

질문: 바이러스 백신과 스파이웨어 백신 응용 프로그 램이 소프트웨어 설치를 차단할 수 있으므로 비활성 화해야 할 수 있습니다. 설치 후에는 다시 활성화하십 시오.

#### Mac 사용자:

a 컴퓨터의 전원을 켜고 필요하다면 로그인한 다음 바 탕 화면이 나타날 때까지 기다립니다.

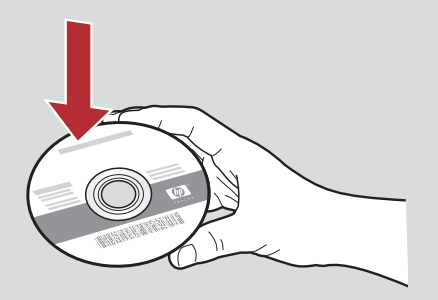

- **b** HP All-in-One **Mac** CD를 넣습니다.
- c HP All-in-One installer 아이콘을 두 번 누 릅니다.

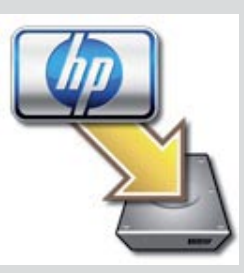

d 설치 길잡이를 포함하여 모든 화면을 완료합니 다. 다른 컴퓨터에 소프트웨어를 설치하려면 14단계로 이동합니다.

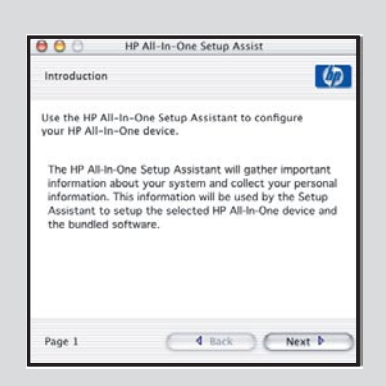

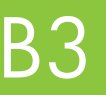

## 축하합니다! 이 설치 설명서의 16단계로 이동합니다.

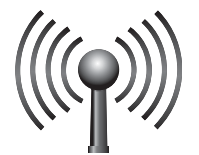

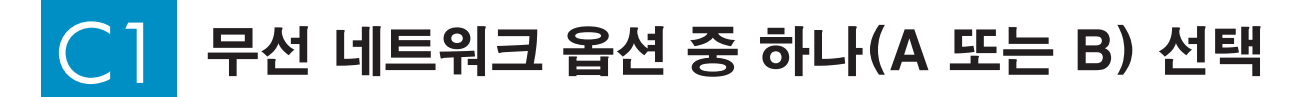

HP All-in-One을 무선 네트워크에 연결하는 옵션은 두 가지가 있습니다. 둘 중 하나만 선택해야 합니다.

- 네트워크가 반드시 SecureEasySetup을 사용하도록 설정되어 있는 경우 아래의 단원 C2의 옵션 A: SecureEasySetup 으로 이동합니다.
- 그렇지 않으면 다음 페이지에 있는 단원 C2의 옵션 B: 일반 무선 설치(권장)로 이동합니다.

 I: HP 장치에 무선 네트워크 연결을 설정할 수 없는 경우 이더넷 케이블을 사용하여 네트워크에 연결하거

 나 USB 케이블을 사용하여 컴퓨터에 직접 연결할 수 있습니다.

# C2 무선 연결 설정

### 옵션 A: SecureEasySetup

요구 사항: SecureEasySetup을 지원하는 무선 라우터가 있어야 합니다.

중요: 이전에 SecureEasySetup을 사용하여 네트워크를 설치한 경우에만 이 방법을 사용하십시오. 그렇지 않으면 네트워크 설정이 재설정될 수 있습니다.

a 무선 라우터를 SecureEasySetup 모드에 놓습니다. 대개 무선 라우터의 버튼을 누르면 됩니다.

중요: 무선 라우터를 SecureEasySetup 모드에 놓은 후 다음 단계를 완료하는 시간이 제한되어 있을 수 있습니 다. SecureEasySetup에 대한 정보는 무선 라우터와 함께 제공된 설명서를 참조하십시오.

- **b** HP All-in-One에서 **Setup** 버튼을 누릅니다.
- c Network가 강조 표시될 때까지 ▼를 누른 다음 OK를 누릅니다. Network 메뉴가 나타납니다.

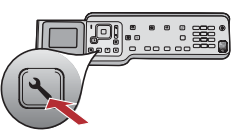

d ▼를 눌러 Wireless Setup Wizard를 강조 표시한 다음 OK를 누릅니다. 네트워크가 자동으로 검색되어야 하며 무선 네트워크 연결이 설정됩니다.

무선 연결이 설정되지 않거나 Select Network Name 화면이 나타나는 경우 무선 네트워크를 SecureEasySetup 모드에 둔 후에 시간이 부족했을 가능성이 있습니다. 무선 라우터를 다시 SecureEasySetup 모드에 둔 다음 Wireless Setup Wizard를 다시 실행합니다.

e 화면 메시지의 지시에 따라 네트워크 설치를 완료합니다. 연결이 성공하면 C3 단계로 이동합니다.

네트워크 연결에 문제가 있는 경우 추가 설치 정보는 기본 설명서를 참조하십시오.

### 옵션 B: 일반 무선 설치(권장)

a 무선 라우터 설정을 찾아 적어 둡니다. 네트워크 이름(SSID라고도 함):\_\_\_\_\_ WEP 키/WPA Passphrase(필요할 경우):\_

**중요:** 이 정보를 모르는 경우 무선 설치를 계속할 수 없습니다. 필요한 정보를 얻으려면 무선 라우터 설명서, 라우터 제조업체 또는 무선 네트워크를 처음 설치한 사람에게 문의해야 합니다. HP는 많은 도움을 드릴 수 있지만 네트워 크 이름, WEP 키 또는 WPA passphrase 같은 무선 라우터나 네트워크에 대한 정보에 답변할 수 없습니다.

- **b** HP All-in-One에서 **Setup** 버튼을 누릅니다.
- c Network가 강조 표시될 때까지 ▼를 누른 다음 OK를 누릅니다. Network 메뉴가 나타납니 ↓ 다.
- d ▼를 눌러 Wireless Setup Wizard를 강조 표시한 다음 OK를 누릅니다.

잠시 후에 검색된 네트워크 목록이 디스플레이에 나타납니다. 가장 강한 신호가 있는 네트워크가 먼저 나타납니 다.

- e 다음 중 하나를 수행하십시오.
  - ▼를 눌러 앞에서 적어 둔 네트워크 이름을 강조 표시한 다음 **OK**를 누릅니다.
  - 적어 둔 네트워크 이름이 목록에 나타나지 않는 경우 직접 입력할 수 있습니다. ▼를 눌러 Enter New Network Name (SSID)를 강조 표시한 다음 OK를 누릅니다. 텍스트를 입력하려면 키보드 팁 표시를 참조하 십시오.
- f 네트워크가 보안을 사용하는 경우 WEP 키 또는 WPA passphrase에 대한 프롬프트가 나타납니다. 둘 모두 대/소 문자를 구분합니다. 요청하는 대로 WEP 키 또는 WPA passphrase를 입력합니다. 텍스트를 입력하려면 키보드 팁 표시를 참조하십시오.

WEP 키 또는 WPA passphrase가 승인되지 않으면 15 페이지의 네트워크 문제 해결을 참조하십시오.

**참고:** 라우터가 4 WEP 키를 제공하는 경우 첫 번째 키를 사용해야 합니다.

g 화면 메시지에 따라 네트워크 설치를 완료합니다. 연결이 성공하면 C3 단계로 이동합니다.

 기보드 팁 표시:

 선택 방법: 화살표 키를 사용하여 강조 표시한 다음 OK를 누릅니다.

 실수한 경우: Clear를 선택합니다. 팁: Clear 버튼이 나 타나지 않을 경우 표시하려면 abc를 선택합니다.

 소문자인 경우: abc를 선택합니다.

 숫자인 경우: 123을 선택합니다.

 완료된 경우: Done을 강조 표시한 다음 OK를 누릅니다.

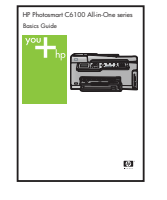

네트워크에 연결하는 데 문제가 있는 경우 추가 설치 정보는 기본 설명서를 참조하십시오.

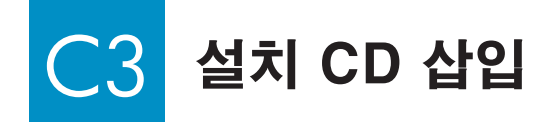

#### Windows 사용자:

- a 컴퓨터의 전원을 켜고 필요하다면 로그인한 다음 바 탕 화면이 나타날 때까지 기다립니다.
- **b** HP All-in-One **Windows** CD를 넣습니다.

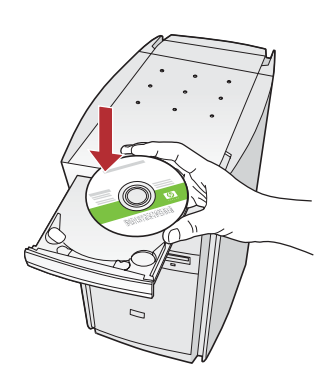

**참고:** 시작 화면이 나타나지 않으면 **내 컴퓨터**, HP 로고 가 있는 **CD-ROM** 아이콘 및 setup.exe를 차례로 두 번 씩 누릅니다.

- c 화면의 지침에 따라 소프트웨어를 설치합니다.
- d 연결 유형 화면에서 네트워크 사용을 선택합니다. 화 면의 지침에 따릅니다.

| Connection Type<br>Choose how you will connect y     | our device to this computer.                                                                                                    | Դբ |
|------------------------------------------------------|----------------------------------------------------------------------------------------------------|----|
| O Directly to this computer (for e                   | sample, using a USB cable).                                                                                                    |    |
| (Though the network)                                 |                                                                                                    |    |
| proceeding. Refer to the sets<br>network connection. | anity a correction deriveer you device and the network cero<br>ap instructions for your device if you have not yell established a |    |
| Click Next to continue                               |                                                                                                    |    |

e 방화벽 소프트웨어는 HP 소프트웨어가 네트워크 에 액세스를 시도하고 있다는 경고를 표시할 수 있 습니다. 액세스를 "항상" 허용하도록 하여 이 메 시지에 응답해야 합니다. 그런 다음 HP 소프트웨 어 설치를 계속합니다.

**질문:** 바이러스 백신과 스파이웨어 백신 응용 프로그 램이 소프트웨어 설치를 차단할 수 있으므로 비활성 화해야 할 수 있습니다. 설치 후에는 다시 활성화하 십시오.

#### Mac 사용자:

a 컴퓨터의 전원을 켜고 필요하다면 로그인한 다음 바 탕 화면이 나타날 때까지 기다립니다.

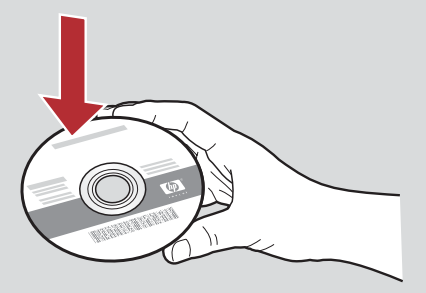

- **b** HP All-in-One **Mac** CD를 넣습니다.
- c HP All-in-One installer 아이콘을 두 번 누 릅니다.

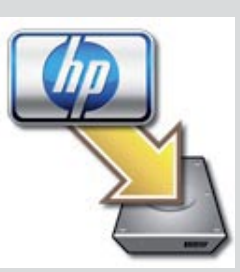

d 설치 길잡이를 포함하여 모든 화면을 완료합니 다. 다른 컴퓨터에 소프트웨어를 설치하려면 14단계로 이동합니다.

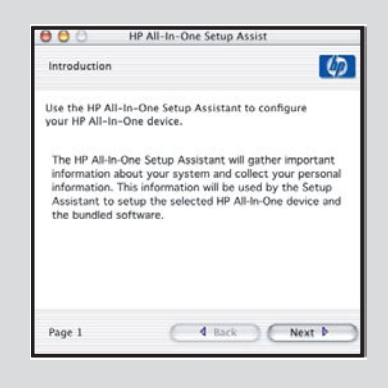

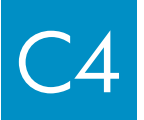

### 축하합니다! 이 설치 설명서의 16단계로 이동합니다.

# 16 다른 컴퓨터에 소프트웨어 설치

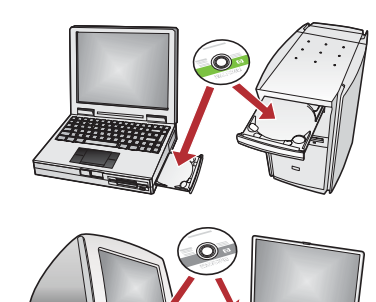

네트워크에 다른 컴퓨터가 있는 경우 각 컴퓨터에 HP All-in-One 소프 트웨어를 설치하십시오. 각 설치에 대해 올바른 HP All-in-One CD를 선택합니다.

화면의 지침에 따릅니다. 네트워크와 HP All-in-One 사이(컴퓨터와 네트워크 사이가 아님)의 연결 유형을 선택해야 합니다.

# 17 이 설치 설명서 뒷부분의 18단계로 이동합니다.

### 문제 해결

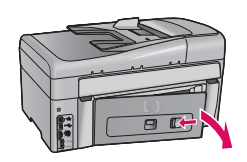

문제: 용지 걸림 메시지가 표시됩니다.

해결: 후면 덮개를 떼어 내고 종이를 천천히 빼냅니다. 장치의 전원을 껐다가 켭니다. 용지 를 다시 넣습니다.

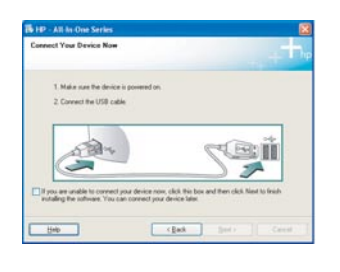

문제: USB 케이블을 연결하라는 메시지가 나타나지 않습니다.

**해결:** HP All-in-One **Windows** CD를 꺼냈다가 다시 넣습니다. 단원 A를 참조하십시 오.

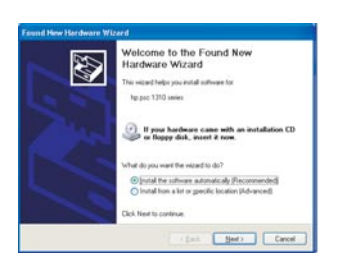

**문제:** Microsoft **하드웨어 추가** 화면이 나타납니다. **해결: 취소**를 누릅니다. USB 케이블을 뽑고 HP All-in-One **Windows** CD를 넣습니다. 단원 A를 참조하십시오.

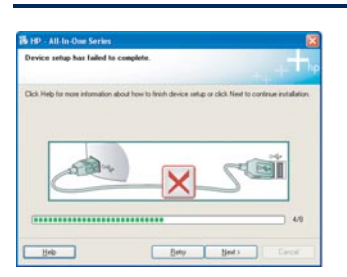

#### 문제: 장치 설치를 완료할 수 없습니다 화면이 나타납니다.

해결: 제어판 커버가 단단히 부착되어 있는지 확인합니다. HP All-in-One의 전원 코드를 뽑았다가 다시 꽂습니다. 모든 연결을 확인합니다. 특히 USB 케이블이 컴퓨터에 연결되어 있는지 확인합니다. USB 케이블을 키보드나 전원이 들어오지 않은 허브에 연결하지 마십 시오. 단원 A를 참조하십시오.

### 네트워크 문제 해결

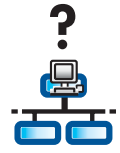

문제: 네트워크가 제대로 설치되었는지 잘 모르겠습니다. 해결: 네트워크를 설치하는 방법에 대한 자세한 내용은 www.hp.com/support를 방문 하십시오. Photosmart C6100을 입력한 다음 Network Setup을 검색합니다.

문제: 제어판을 통해 무선 연결 설치를 시도하는 데 HP All-in-One이 네트워크에 연결되지 않습니다. 해결:

- 무선 라우터에서 브로드캐스트 네트워크 이름 옵션을 켜고 자동 브로드캐스트 이름을 끕니다.
- 무선 라우터를 HP All-in-One 가까이 이동하고 장애물이 없는지 확인합니다.
- 무선 라우터를 끄고 30초 정도 기다렸다가 다시 켭니다.
- 올바른 무선 통신 모드와 인증 유형을 입력했는지 확인합니다. C1단계에서 C3 단계까지 참조하십시오.
- 자세한내용 및 문제 해결 정보는 기본 설명서를 참조하십시오.

| HP - All-In-One Series                                                                                                    |                                                            |
|----------------------------------------------------------------------------------------------------|------------------------------------------------------------|
| Printer Not Found<br>Selup was unable to detect any ponters.                                                                                         | <b>문제: 프린터가 없습니다</b> 라는 메시지가 나타납니다.                        |
| Setup was unable to detect any pinters on the network.                                                                                               | <b>해결:</b> 먼저 HP All-in-One과 활성 연결이 있는지 확인하십시오. 컬러 그래픽 디스플 |
| Click Tiled' for assistance with discovering the parties.                                                                                            | 레이의 아이콘을 확인하십시오. 아이콘이 보이지 않으면 연결 유형 단원(B 또는 C)으로           |
| Note: If a tieswall has been enabled on this PC, his may be preventing the installer from<br>detecting the printer. Click Help for none information. | 이동하십시오.                                                    |
|                                                                                                    | 활성 연결이 있는 경우 다음을 시도하십시오.                                   |
| Hele Clack Nets Carcel                                                                                                    | • HP All-in-One을 끄고 30초 정도 기다린 다음 다시 켜십시오.                 |
|                                                                                                    | • 방화벽을 임시로 연결 해제하십시오.                                      |
|                                                                                                    | 유선(이더넷) 네트워크 사용자:                                          |
|                                                                                                    | • 라우터와 HP All-in-One 사이의 케이블을 검사하십시오.                      |

- 컴퓨터와 HP All-in-One 사이의 케이블을 검사하십시오.
- LAN 카드가 제대로 설치되었는지 확인하십시오.

**문제:** 잘못된 WEP 키 또는 WPA passphrase입니다. 이 문제는 잘못 입력하거나, 키 또는 passphrase의 대/소문자 를 변경하거나, 시작 또는 끝에 공백을 삽입하여 문제가 발생할 수 있습니다.

**해결:** Wireless Setup Wizard를 다시 실행하고 WEP 키 또는 WPA passphrase를 올바르게 입력하여 시작이나 끝 에 공백이 없도록 해야 합니다.

**문제:** SecureEasySetup이 있지만 Wireless Setup Wizard를 실행하면 사용 가능한 네트워크 목록이 나타나거나 Select Network Name 화면이 나타납니다.

**해결:** SecureEasySetup 모드에 둔 후에 시간이 부족했을 가능성이 있습니다. 무선 라우터를 다시 SecureEasySetup 모드에 둔 다음 Wireless Setup Wizard를 다시 실행합니다.

#### 자세한 문제 해결 및 추가 설치 정보는 기본 설명서를 참조하십시오.

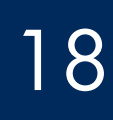

### 4x6인치 사진 인쇄

а

С

d

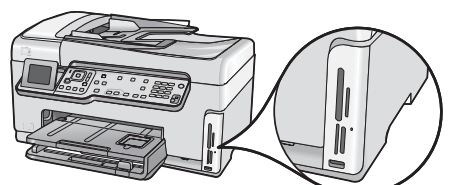

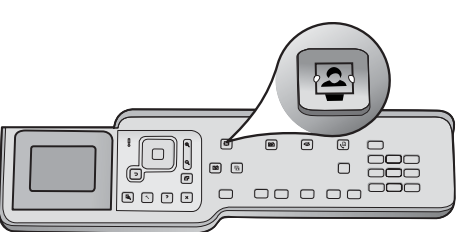

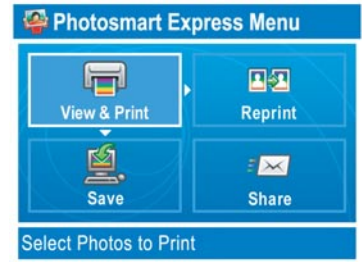

Select Photos to Print

a 카메라의 메모리 카드를 해당 메모리 카드 슬롯에 끼우고 Photosmart Express 버튼을 누릅니다.

컬러 그래픽 디스플레이에 Photosmart Express 메뉴가 나 타납니다.

**b OK**를 눌러 **보기 및 인쇄**를 선택합니다. 메모리 카드의 최 근 사진이 디스플레이에 나타납니다.

c 화살표 버튼을 눌러 원하는 사진을 봅니다.

**d** OK 버튼을 누르고 있으면 사진이 인쇄됩니다.

디스플레이의 사진을 보고 있는 경우 **사진 인쇄** 버튼을 눌 러 4x6인치 사진을 신속하게 인쇄할 수 있습니다.

HP All-in-One은 메모리 카드의 사진을 인쇄합니다.

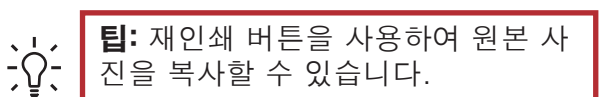

☆ L: 메모리 카드의 사진을 인쇄하는 방법 및 기타 기능에 대한 자세한 내용은 사용자 설명서나 온라인 도움말을 참조하십시오. 별도의 도움이 필요한 경우에는 www.hp.com/support를 방문하십시오.

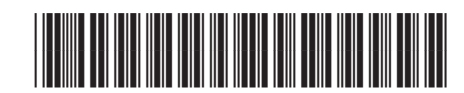

© Copyright 2006 Hewlett-Packard Development Company, L.P.

Q8191-90290